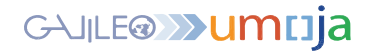

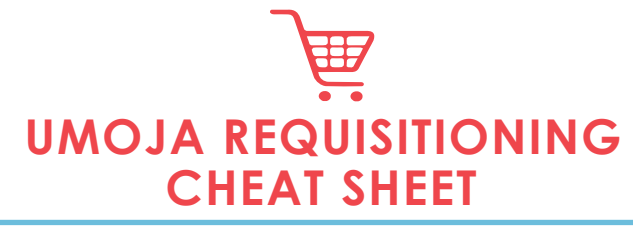

This cheat sheet has one purpose only - to improve your requisitioning life! Below, you will find the essential need-to-know process details and steps regarding the creation and approval of Shopping Carts.

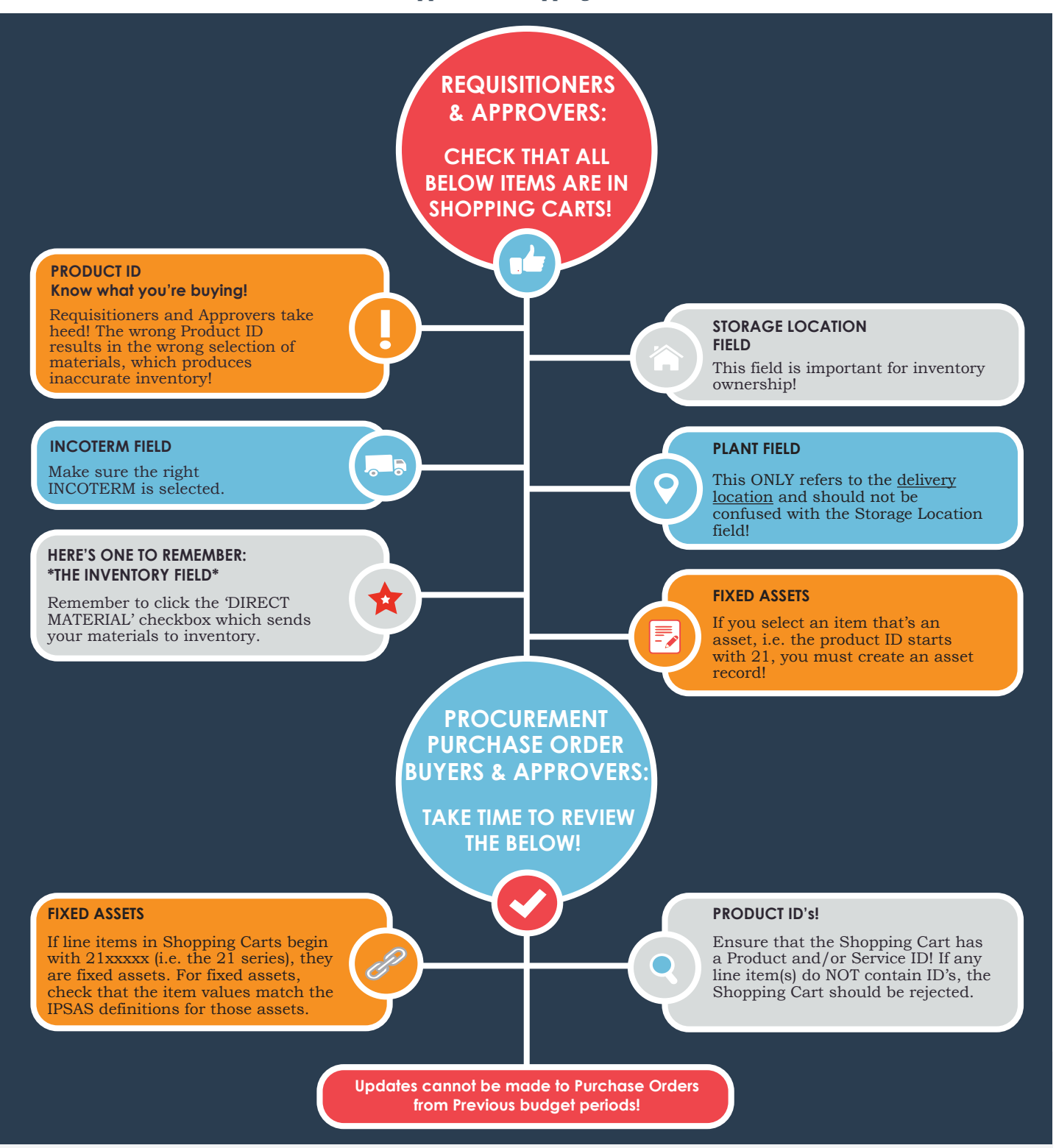

Need more help? Here's the Umoja Requisitioning User Guide.